# GORILLA THE EFU

### GORILLA EFOレポート ガイド

この資料には、弊社に単独所有権がある企業秘密および極秘情報が含まれています。 弊社の明確な同意を得ずに、その全部または一部を使用、複製、コピー、公表、伝達することはできません。

# ■レポートの表示タイミング

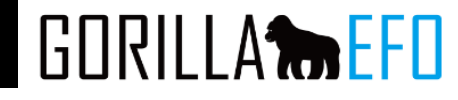

### レポートは本番環境にタグを埋めていただき、 本番環境下でEFOが動作してから表示される仕様になっております。 ※流入が無い場合は表示されません。

### 設定未完了

| adminテスト                                | <b>\$</b> 設定中 | 2016/10/21 16:53 | <b>Q</b> 設定ダッシュボード |
|-----------------------------------------|---------------|------------------|--------------------|
| ■ 2 2 2 2 2 2 2 2 2 2 2 2 2 2 2 2 2 2 2 |               |                  |                    |

### 設定完了(本番環境ヘタグ未設置)

| AG2              |        |                  |                                      |
|------------------|--------|------------------|--------------------------------------|
| adminテスト         | ▲ 設定完了 | 2017/04/06 13:50 | <ul> <li>   Q.設定ダッシュボード  </li> </ul> |
| 種別: その他, ページ数: 2 |        |                  |                                      |

### 動作開始

| SP用LP<br>ゴリラEFO用LP                                | のな話す   | 2017/01/17 | <b>Q</b> 設定ダッシュボード |  |
|---------------------------------------------------|--------|------------|--------------------|--|
| https://gorilla-efo.com/sp/ C<br>種別: その他, ページ数: 2 | ❷ 1欲围中 | 18:30      | 山 解析レポート           |  |
|                                                   |        |            |                    |  |

# ■レポート 期間別レポート

GORILLA EFO

期間別レポートでは期間別のコンバージョンや離脱率等を確認頂けます。

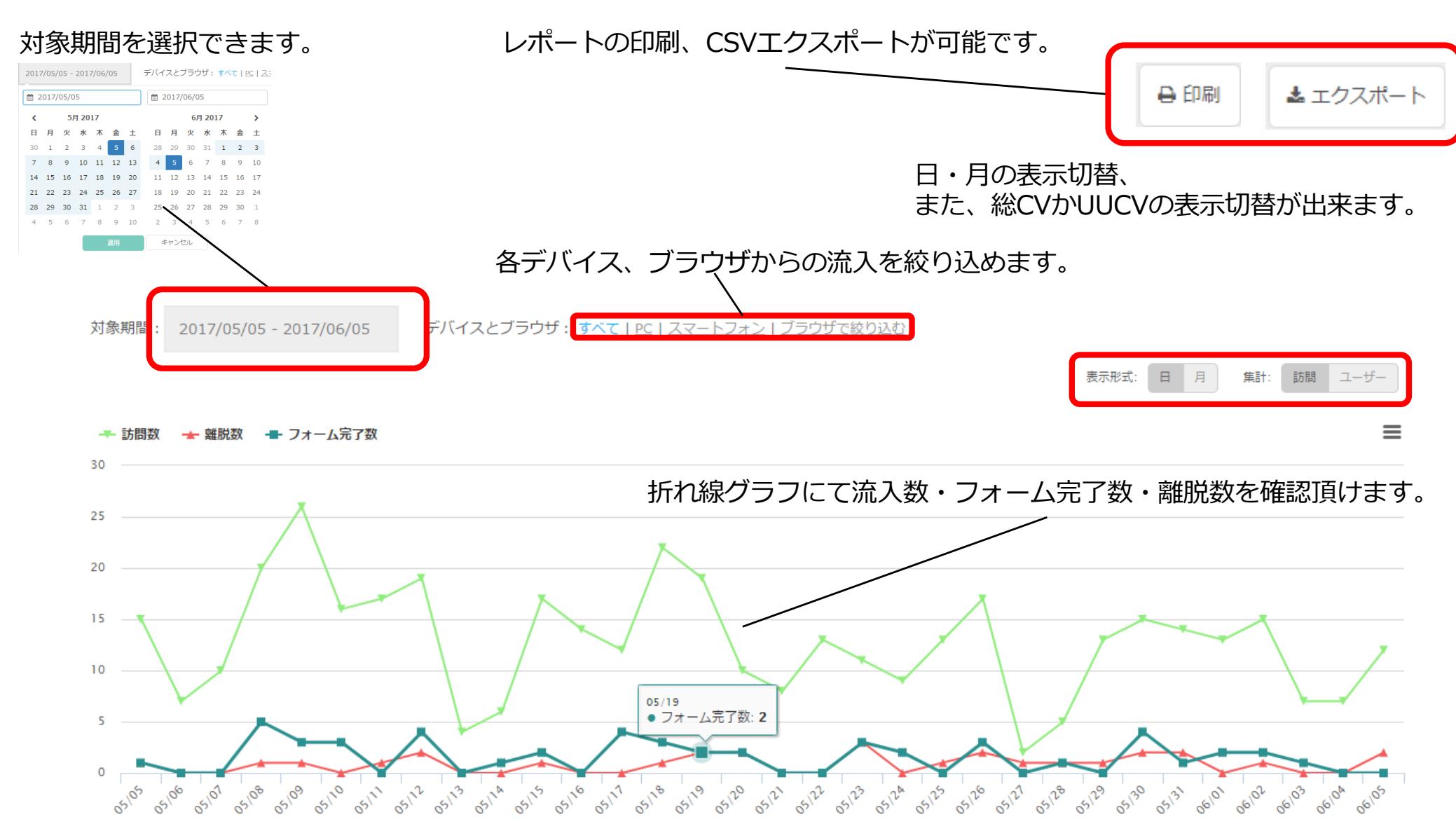

### ■レポート 期間別レポート

GORILLA

期間別レポートでは期間別の完了数や離脱率等を確認頂けます。

日/月ごとの訪問数・直帰率・入力途中離脱率・完了率(数)・平均所要時間が確認できます。 直帰率が高い場合、誤って流入したや、流入後のファーストビューで離脱している可能性が考えられます。

入力途中離脱率が高い場合はそれぞれ項目に問題がある可能性が高いです。 ※初期項目フォーカスを使用している場合はフォーカス=入力となる為、離脱率が高くなる傾向にあります。

| L <u>訪問数</u> | 直帰率    | 入力途中離脱率 | <u>完了率(数)</u> | <u>平均所要時間</u> |
|--------------|--------|---------|---------------|---------------|
| it 322       | 76.71% | 23.29%  | 0% (0)        | 9分50秒         |
| 4 5          | 80%    | 20%     | 0% (0)        | 17秒           |
| 5 34         | 85.29% | 14.71%  | 0% (0)        | 14分55秒        |
| 6 33         | 81.82% | 18.18%  | 0% (0)        | 3分34秒         |
| 7 4          | 100%   | 0%      | 0% (0)        | 0秒            |
| 8 5          | 100%   | 0%      | 0% (0)        | 0秒            |
| 9 36         | 75%    | 25%     | 0% (0)        | 12分9秒         |
| 0 37         | 78.38% | 21.62%  | 0% (0)        | 20分5秒         |
| 1 32         | 71.88% | 28.13%  | 0% (0)        | 20分27秒        |
| 1 37         | 75.68% | 24.32%  | 0% (0)        | 19分23秒        |
| 2 53         | 56.6%  | 43.4%   | 0% (0)        | 8分53秒         |

# ■レポート 項目別レポート

GORILLA

項目別レポートでは別の入力数や離脱率等を確認頂けます。

### 対象期間を選択できます。

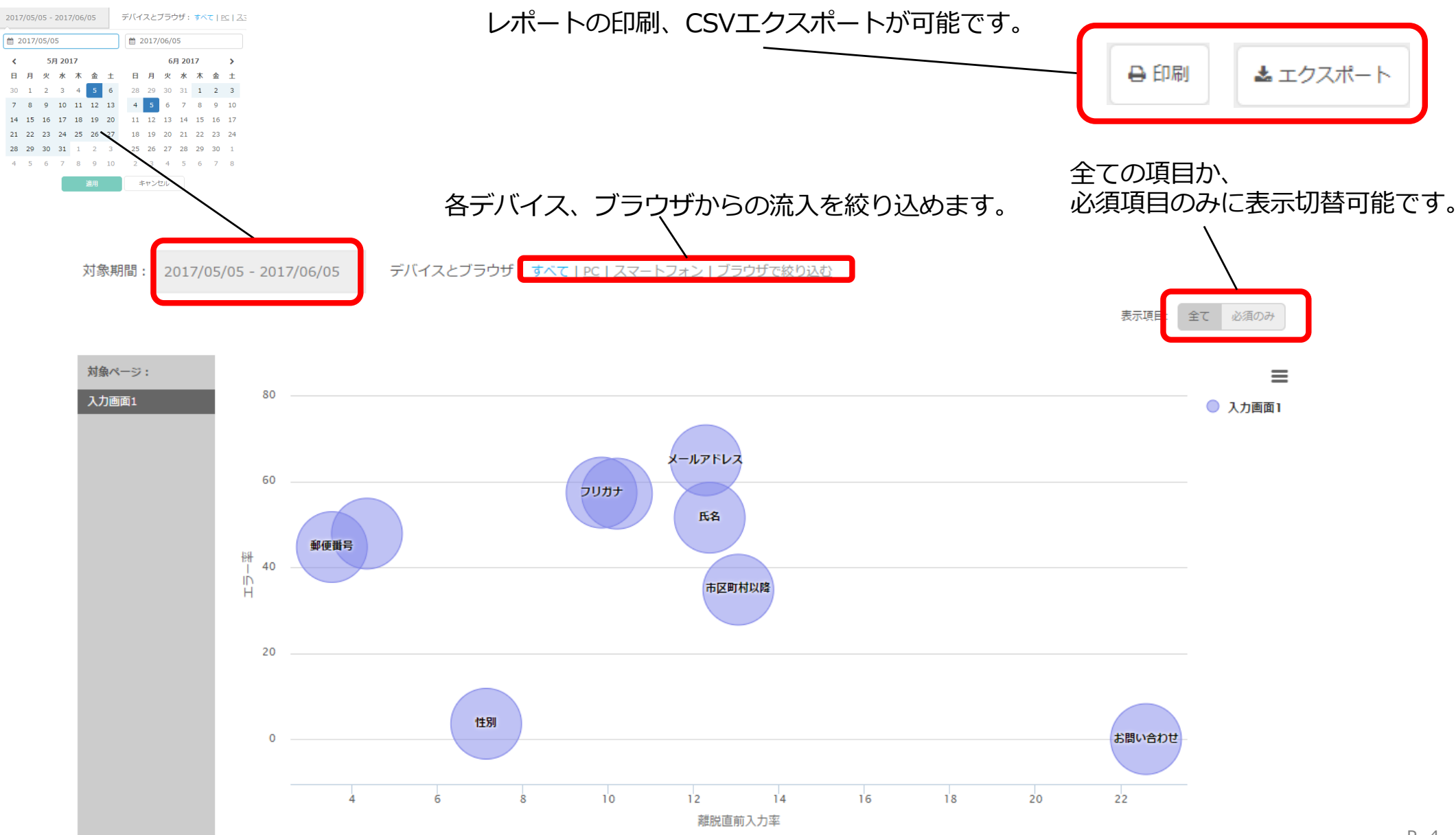

# ■レポート 項目別レポート

GORILLA

項目別レポートでは別の入力数や離脱率等を確認頂けます。

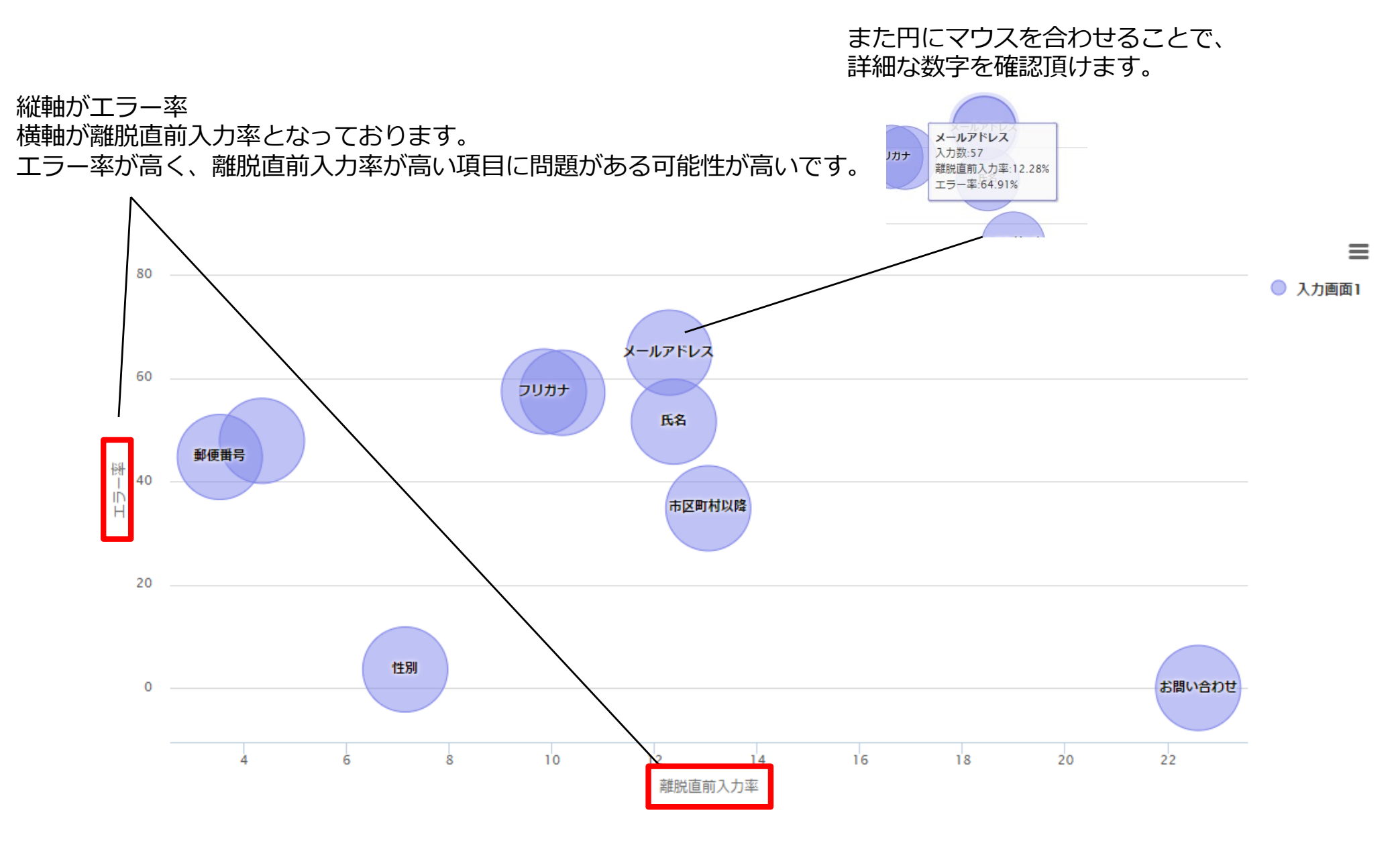

# ■レポート 項目別レポート

GORILLA EFO

項目別レポートでは別の入力数や離脱率等を確認頂けます。

それぞれ項目別の

入力数・率エラー率・数離脱直前入力数・率平均入力時間を確認頂けます。

最初はname要素が表示されています。

項目に設定された入力形式を確認頂けます。

| 項目 |         |  |                | 入力 |    |        | エラー |        | 離脱直前入力 |        | 亚构入力時間 |
|----|---------|--|----------------|----|----|--------|-----|--------|--------|--------|--------|
| 必須 | 項目名     |  | 入力形式           |    | 数  | 率      | 数   | 率      | 数      | 率      |        |
| 必須 | 氏名      |  |                |    | 97 | 30.22% | 50  | 51.55% | 12     | 12.37% | 23秒    |
| 必須 | フリガナ    |  |                |    | 61 | 19%    | 35  | 57.38% | 6      | 9.84%  | 4分6秒   |
| 必須 | 郵便番号    |  | 半角数字または-(マイナス) |    | 85 | 26.48% | 38  | 44.71% | 3      | 3.53%  | 9秒     |
| 必須 | 都道府県    |  |                |    | 23 | 7.17%  | 11  | 47.83% | 1      | 4.35%  | 15秒    |
| 必須 | 市区町村以降  |  |                |    | 69 | 21.5%  | 24  | 34.78% | 9      | 13.04% | 3分29秒  |
| 必須 | メールアドレス |  | メールアドレス        |    | 57 | 17.76% | 37  | 64.91% | 7      | 12.28% | 22秒    |
| 必須 | お電話番号   |  | 半角数字または-(マイナス) |    | 49 | 15.26% | 28  | 57.14% | 5      | 10.2%  | 30秒    |
| 必須 | 性別      |  |                |    | 28 | 8.72%  | 1   | 3.57%  | 2      | 7.14%  | 1秒     |
| 任意 | お問い合わせ  |  |                |    | 31 | 9.66%  | 0   | 0%     | 7      | 22.58% | 20秒    |

# **■レポート ブラウザ別レポート**

# GORILLA

ブラウザ別レポートではブラウザ別の完了数や離脱率等を確認頂けます。

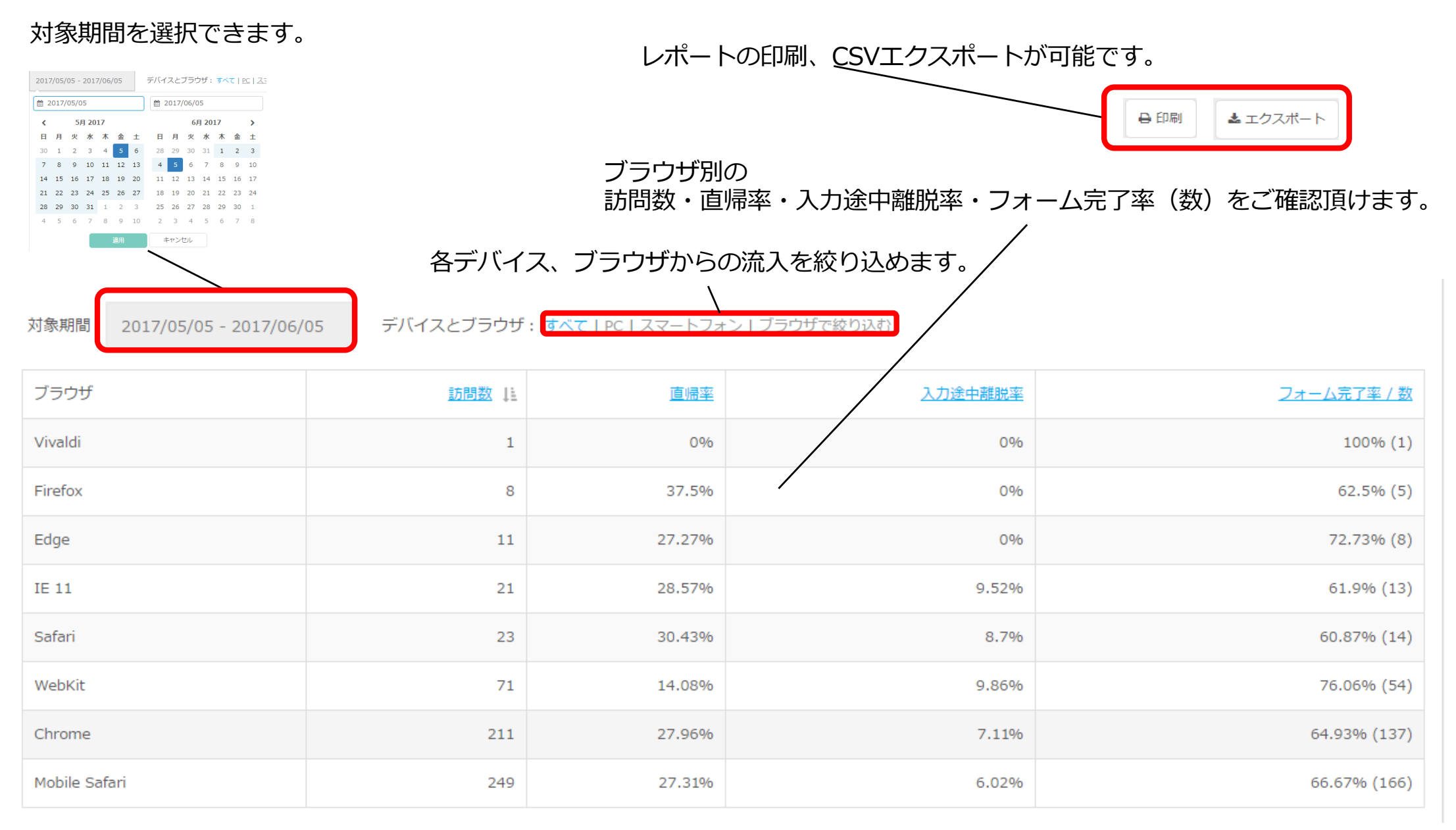